# UTILIZZO DEL SERVIZIO GEOGRAFICO *Carta degli aiuti a finalità regionale 2022-2027*

(v.1 Luglio 2022)

### FINALITÀ

Il servizio geografico è stato creato per agevolare coloro i quali vogliono presentare domanda di partecipazione ai bandi che prevedono aiuti a finalità regionale (in particolare ai sensi degli articoli 13 e 14 del Regolamento (UE) n. 651/2014<sup>1</sup>) o maggiorazioni di intensità di aiuto per investimenti di imprese con sede nelle *Aree 107.3.c 2022-2027* al fine di verificare immediatamente se l'impresa richiedente l'agevolazione o il finanziamento è localizzata o meno in una delle aree anche al fine di una corretta compilazione della domanda di agevolazione o finanziamento.

Il servizio è inserito entro il visualizzatore del GeoPortale regionale ed è accessibile attraverso un browser (Chrome, Firefox, Edge, Safari) all'indirizzo URL [1]:

[1] <u>https://www.geoportale.piemonte.it/visregpigo/?action-type=afr</u>

### CARATTERISTICHE PRINCIPALI

Il servizio sfrutta le caratteristiche e le informazioni di geolocalizzazione della Infrastruttura Geografica Regionale, consentendo nello specifico **la ricerca per indirizzo** e **per estremi catastali (Foglio e Particella)**.

### INDIVIDUAZIONE DELLE AREE 107.3.C ATTRAVERSO I COLORI DI RIFERIMENTO

Una volta digitato l'URL [1], si arriva in una finestra geografica che comprende tutto il Piemonte con evidenziate nei colori *verde, arancione* e *azzurro*, le aree della Regione Piemonte che fanno parte

<sup>&</sup>lt;sup>1</sup> Pubblicato sulla GUUE L 187 del 26 giugno 2014, come da ultimo modificato dal Regolamento (UE) 2021/1237 della Commissione del 23 luglio 2021 pubblicato in GUUE L 270 del 29 luglio 2021. https://eur-lex.europa.eu/legal-content/IT/TXT/PDF/?uri=CELEX:02014R0651-20210801&from=EN

della Carta degli Aiuti a Finalità Regionale 2022-2027 come approvata dalla Commissione europea con decisione C (2022) 1545 final del 18.03.2022 relativa all'aiuto SA.101134 (2021/N)<sup>2</sup>.

- Le aree incluse nella *Carta degli Aiuti a Finalità Regionale* sono state così tematizzate (Figura 1):
  - in verde per i Comuni selezionati nelle Province di Biella e Vercelli (PIE 1): le tonalità di verde servono per individuare i comuni suddivisi per Provincia.
  - in azzurro per parte del Comune di Torino, parte del Comune di Moncalieri e Comuni della prima cintura di Torino (PIE 2);
  - in *arancione* per i Comuni della zona di Ivrea e del Canavese (PIE 3). \_

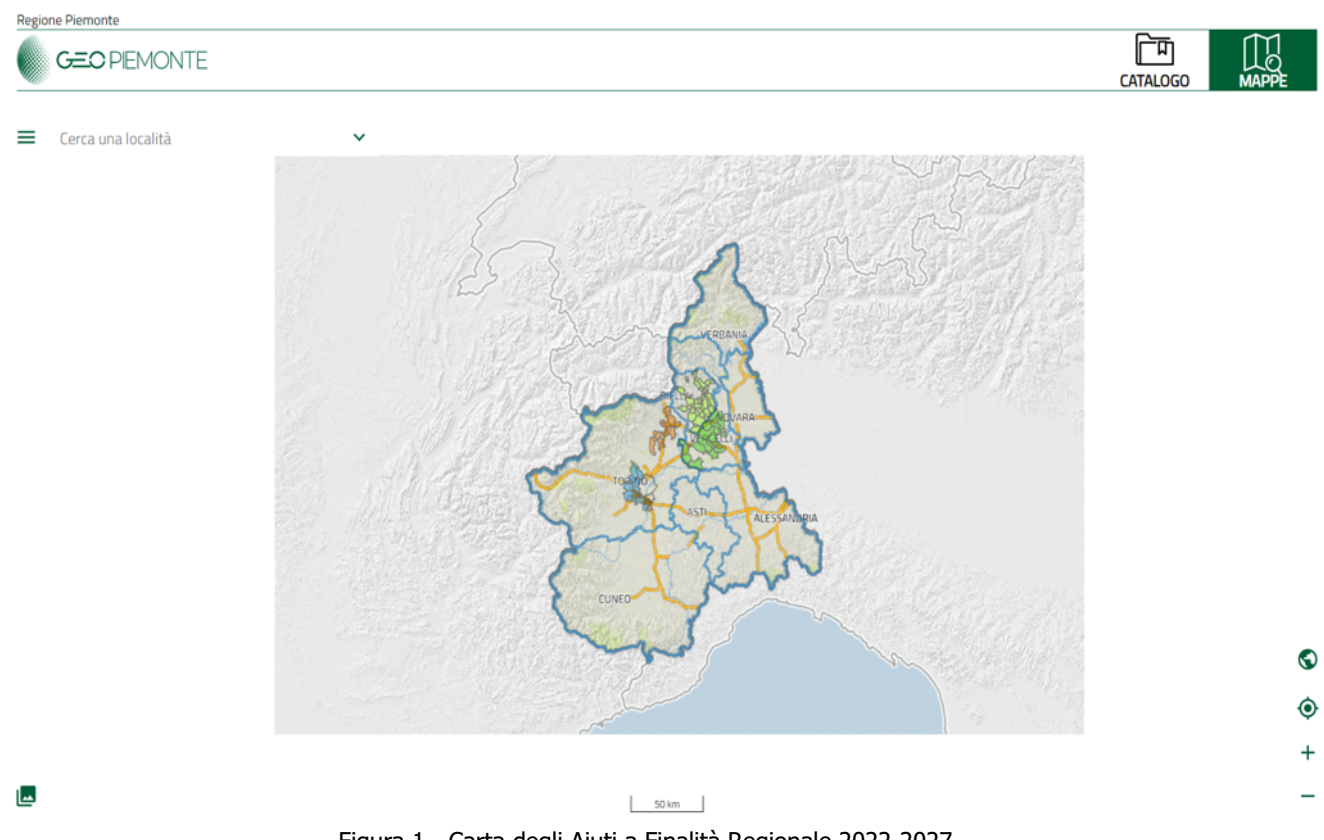

Figura 1 - Carta degli Aiuti a Finalità Regionale 2022-2027

<sup>&</sup>lt;sup>2</sup> <u>https://ec.europa.eu/competition/state\_aid/cases1/202213/SA\_101134\_B047AD7F-0100-C24E-BFBC-</u> 53F041A529A7 97 1.pdf

# INFO E STRUMENTI PER LA CONSULTAZIONE DELLA CARTA

Come rappresentato nella Figura 2, con gli "strumenti di zoom" in basso a destra "+ e –" (anche raffigurati qui a fianco) oppure con la rotella del mouse, è possibile ingrandire e rimpicciolire la vista della Carta: tenendo premuto il pulsante sinistro del mouse ci si può spostare e navigare all'interno della Carta. Cliccando sul "*Mappamondo*", si ritorna a visualizzare l'intera Carta.

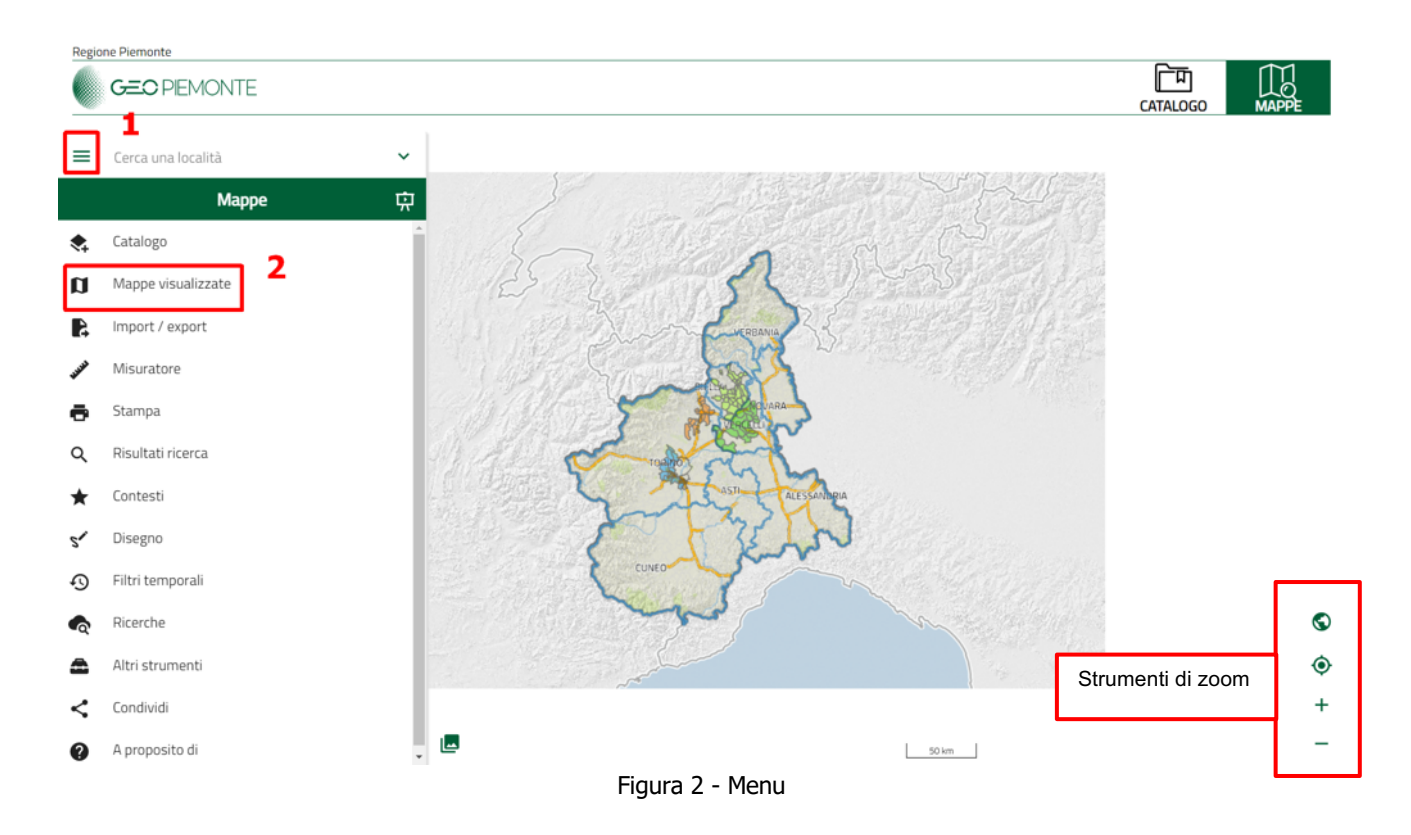

Cliccando sulle tre lineette sovrapposte (1), nella parte superiore sinistra del visualizzatore, si attivano i menu; cliccare su *Mappe visualizzate* (2).

A sinistra compare così l'elenco dei temi utili per la localizzazione e la relativa legenda (si veda la figura qui a fianco).

I temi possono essere resi visibili o meno, temporaneamente, cliccando sull'icona a forma di occhio e cliccando sui tre puntini a destra di ogni tema, compaiono alcune opzioni di visualizzazione (opacità, zoom a tutta l'estensione del tema, spostamento nell'ordine di visualizzazione nell'elenco).

Si consiglia di effettuare la ricerca con tutti i temi visibili e con le impostazioni predefinite.

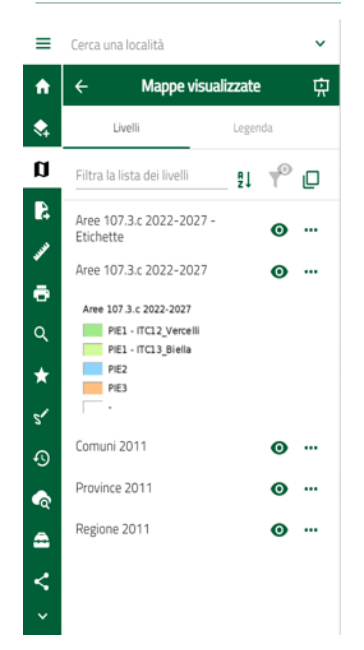

In particolare, il tema *Aree 107.3.c 2022-2027,* contiene informazioni utili che possono essere evidenziante cliccando in un punto qualunque della mappa. Il sistema fa così apparire la finestra "*Oggetti trovati sulla mappa"* con l'elenco dei temi (*Aree 107.3.c 2022-2027* e *Comuni 2011*) tutte le informazioni associate al punto cliccato.

Cliccando sulla lente di ingrandimento, si arriva al massimo zoom per individuare esattamente il punto scelto (Figura 3).

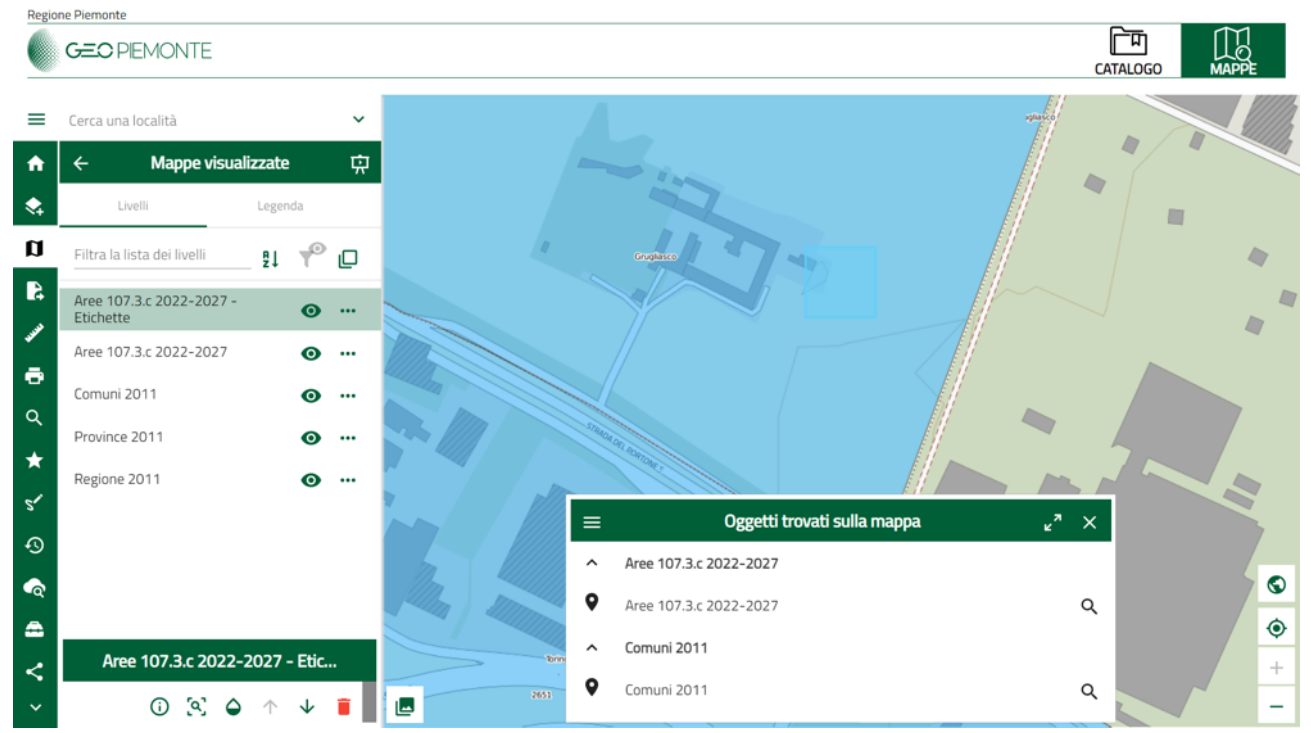

Figura 3 - Zoom su un punto selezionato

Nella tabella *Oggetti trovati sulla mappa*, cliccando sul nome del tema *Aree 107.3.c 2022-2027*, in corrispondenza dell'icona nera del segnaposto, si apre la relativa tabella con tutte le informazioni. (Figura 4).

0

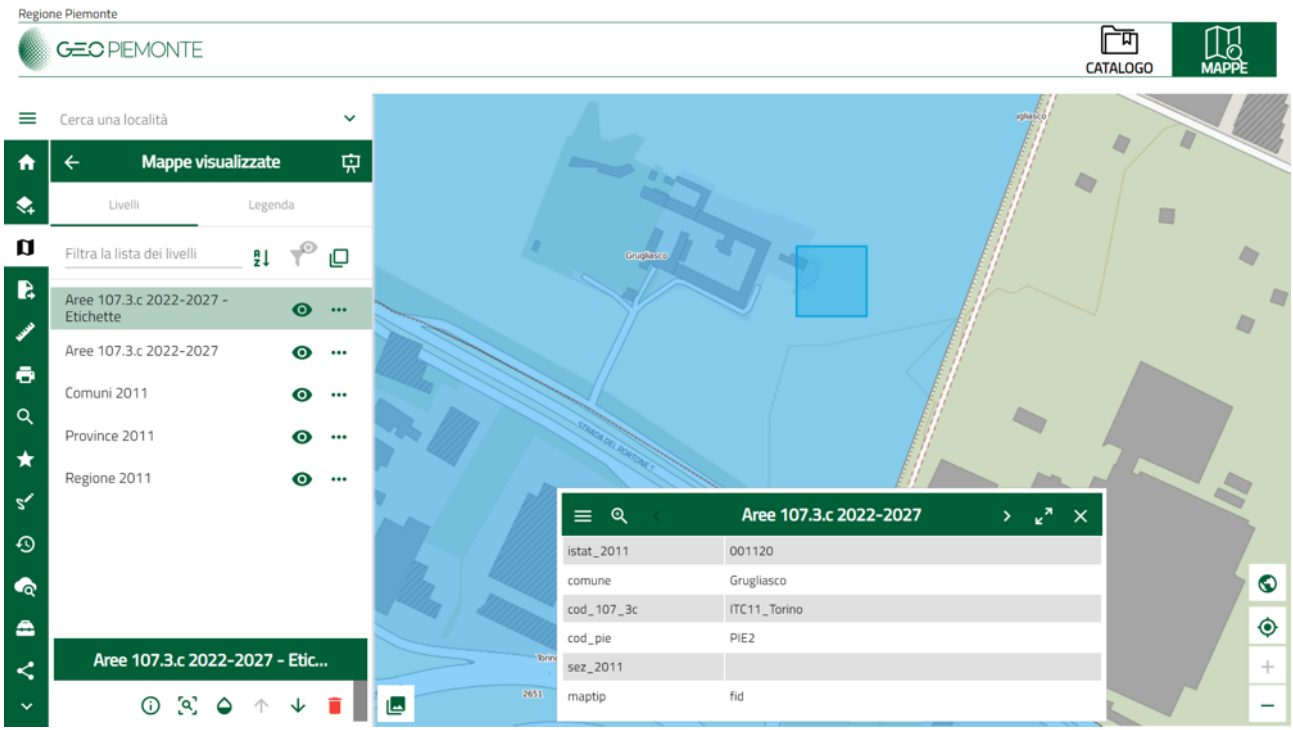

Figura 4 - Informazioni aggiuntive

# INDIVIDUAZIONE DELLE ZONE CENSUARIE NEL COMUNE DI TORINO E NEL COMUNE DI MONCALIERI.

La "*Carta degli Aiuti a Finalità Regionale 2022-2027*" per la Regione Piemonte è formata da Comuni il cui territorio è stato interamente ricompreso (i cd. Comuni Interi) ad eccezione del territorio del Comune di Torino e del Comune di Moncalieri che è stato solo parzialmente ricompreso utilizzando le sezioni di censimento 2011.

Nel caso in cui il punto interrogato sia nel Comune di Torino o nel Comune di Moncalieri, viene, altresì, riportato anche il numero della sezione di censimento (*sez\_2011*).

Nell'esempio riportato nella Figura 5, è stata individuata la sezione 0124 del Comune di Moncalieri.

La tabella *Aree 107.3.c 2022-2027* (1), riporta alla quinta riga (2) *sez\_2011* la denominazione completa della sezione, ovvero *11560000124*. Ove richiesto dal bando e dalla sua modulistica, grazie a questo servizio, sarà possibile indicare con precisione la zona censuaria ove avrà luogo l'investimento dell'impresa richiedente.

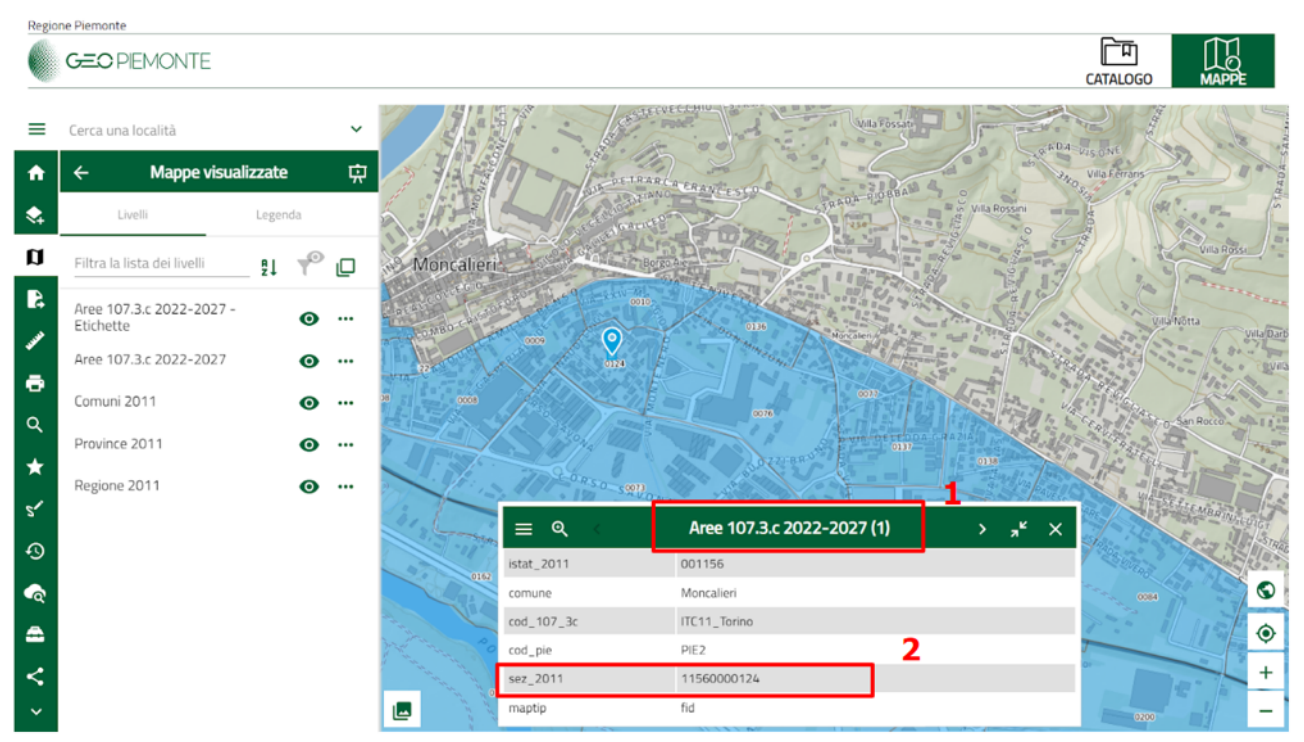

Figura 5 - Informazioni aggiuntive

# **METODOLOGIE DI RICERCA**

Premesse le caratteristiche e le informazioni generali sull'uso del servizio, si illustrano qui di seguito le modalità pratiche di individuazione della sede del beneficiario che intende accedere ai benefici degli aiuti a finalità regionale e/o alle maggiorazioni ad essi conseguenti.

# 1) INDIVIDUAZIONE DI UN LUOGO CONOSCENDO L'INDIRIZZO

- 1) digitare nella casella Cerca località l'indirizzo da verificare;
- 2) scegliere dall'elenco sottostante l'indirizzo di interesse;
- 3) il visualizzatore porterà direttamente all'indirizzo richiesto.

A questo punto è possibile individuare se il luogo cercato (materializzato sulla mappa con un indicatore azzurro) è incluso nelle *Aree 107.3.c 2022-2027* della Regione Piemonte anche visivamente in quanto le aree incluse nella Carta degli Aiuti a Finalità Regionale, come si è visto poco sopra, sono colorate/tematizzate in:

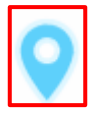

- *azzurro* (parte del Comune di Torino, parte del Comune di Moncalieri e Comuni della prima cintura di Torino);
- > arancione (comuni della zona di Ivrea e del Canavese);
- > verde (i Comuni selezionati nelle Province di Biella e Vercelli).

Di seguito, vengono evidenziati due casi:

 a) l'utente vuole verificare se "via Roma a Grugliasco" è inserita in una Area 107.3.c.: digitare "via roma grugliasco" e scegliere una delle voci che compaiono nel riquadro "Risultati ricerca" (Figure 6a e 6b).

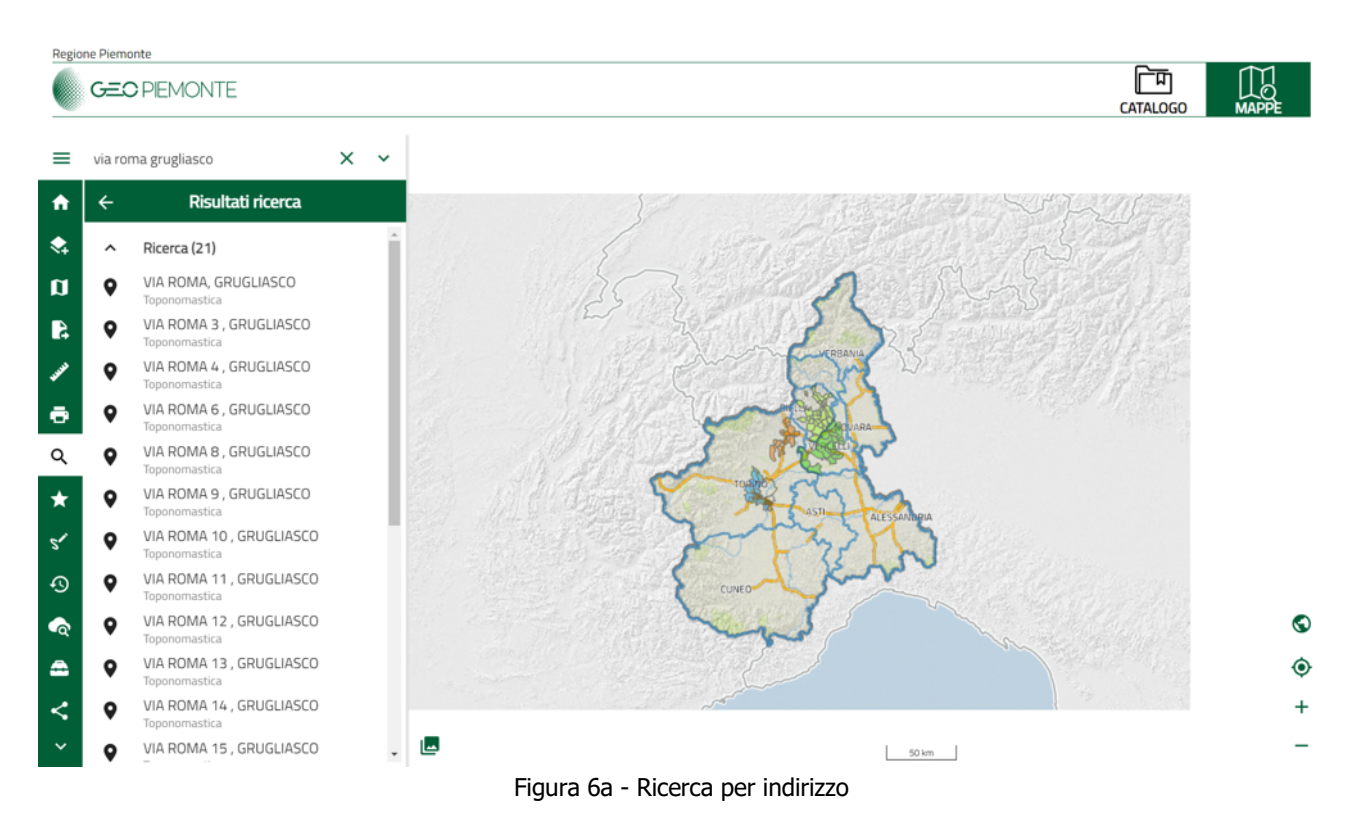

Il risultato indica (Figura 6b) che via Roma a Grugliasco effettivamente si trova all'interno di una delle *Aree 107.3.c 2022-2027* della Regione Piemonte, in quanto anche visivamente l'area è colorata in azzurro. Per ulteriore conferma, cliccando sul segnaposto azzurro si aprirà la tabella (nella parte centrale al centro basso dello schermo, Figura 6c), con tutte le indicazioni di appartenenza dell'indirizzo ricercato alla *Carta degli Aiuti a Finalità Regionale 2022-2027*.

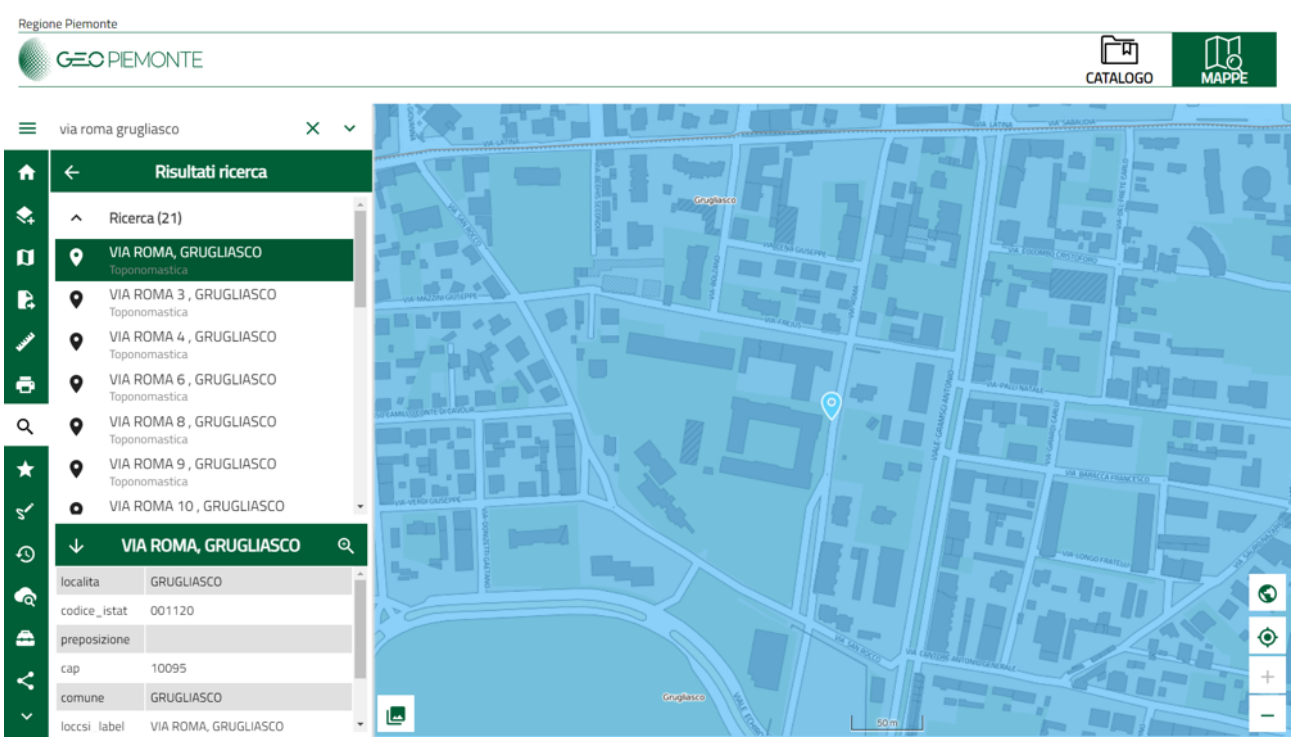

Figura 6b - Ricerca per indirizzo

| Regio    | ne Piemonte  |                       |      |                   |            |                        |        | _                  |          |
|----------|--------------|-----------------------|------|-------------------|------------|------------------------|--------|--------------------|----------|
|          | GEO PI       | EMONTE                |      |                   |            |                        |        |                    | MAPPE    |
| ≡        | via roma gi  | ru                    | × ~  |                   |            |                        |        |                    |          |
| A        | ÷            | Risultati ricerca     |      | FTF               |            | , <b>-</b> Fi _ I.     |        |                    |          |
| \$       | ∧ Ric        | erca (22)             | Â    |                   |            |                        |        |                    |          |
| ۵        | ♥ VIA<br>Top | A ROMA, GRUGLIASCO    |      |                   |            |                        |        |                    |          |
| Ą        | ♥ VIA<br>Top | A ROMA, CERRETO GRUE  | - 1  | VA-MAZENI GUALPPE |            |                        |        |                    |          |
| <b>J</b> | ♥ VIA<br>Top | A ROMA 3 , GRUGLIASCO |      |                   |            |                        |        |                    |          |
| Ð        | ♥ VIA<br>Top | A ROMA 4 , GRUGLIASCO |      |                   |            | <b>o</b>               |        |                    |          |
| ۹        | ♥ VIA<br>Top | A ROMA 6 , GRUGLIASCO |      |                   |            |                        |        |                    |          |
| *        | ♥ VIA<br>Top | A ROMA 8 , GRUGLIASCO |      | <b>.</b>          |            |                        |        | DARLIC & FRANCESCO |          |
| 51       | O VIA        | ROMA 9 , GRUGLIASCO   |      |                   | = @ <      | Aree 107.3.c 2022-2027 | × -۴ × |                    |          |
| Ð        |              | /IA ROMA, GRUGLIASCO  | ) ବ୍ | amoun             | istat_2011 | 001120                 |        | INCO FRATELLI      |          |
| <b>a</b> | cap          | 10095                 |      |                   | comune     | Grugliasco             |        |                    | S        |
|          | comune       | GRUGLIASCO            |      |                   | cod_107_3c | ITC11_Torino           |        |                    | <b>(</b> |
|          | loccsi_label | VIA ROMA, GRUGLIASCO  |      |                   | cod_pie    | PIE2                   |        |                    |          |
| <        | nome_via     | ROMA                  |      |                   | sez_2011   |                        |        |                    |          |
| ~        | tipo_via     | VIA                   | *    |                   | maptip     | fid                    |        |                    | -        |

Figura 6c - Ricerca per indirizzo

b) l'utente vuole verificare se "*via Oropa ad Occhieppo Inferiore"* è inclusa nelle *Aree 107.3.c 2022-2027* della Regione Piemonte: digitare "*via oropa Occhieppo"* e scegliere una delle voci che compaiono nel riquadro *Risultati ricerca* (Figura 7).

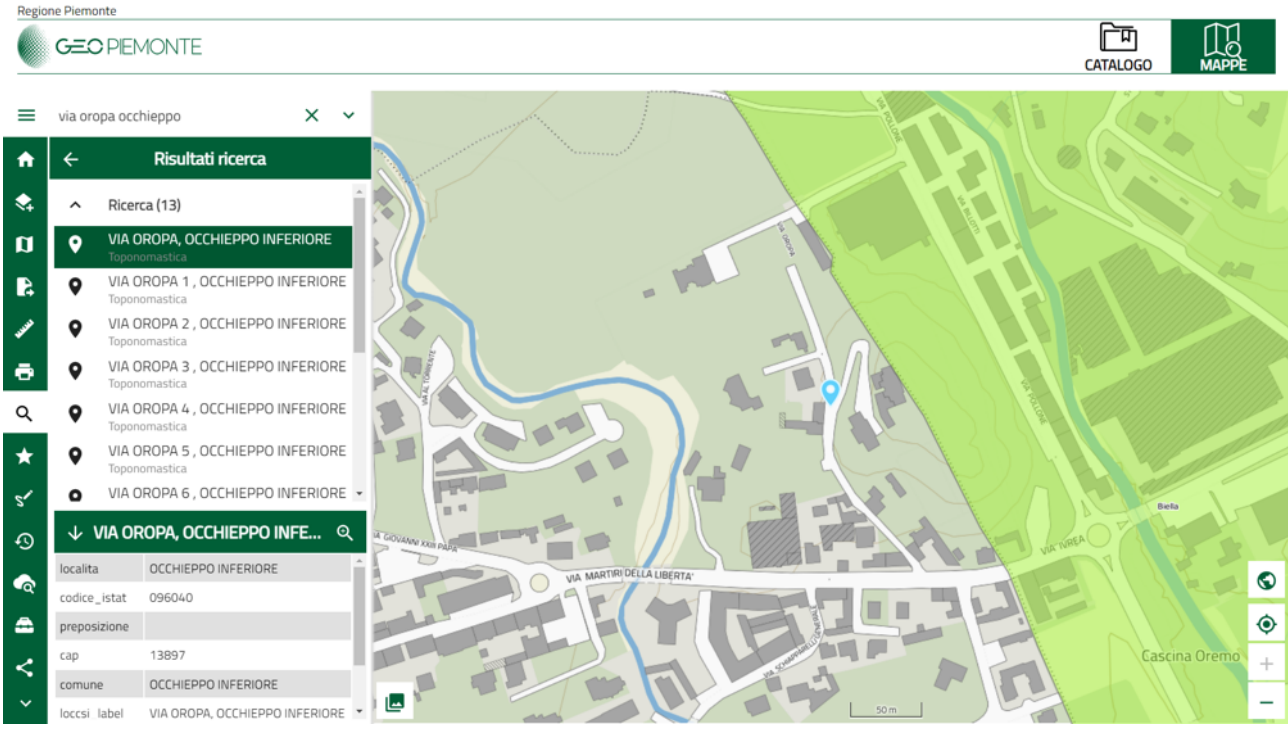

Figura 7 - Ricerca per indirizzo

In questo caso, è evidente che l'indirizzo richiesto non è compreso in alcuna *Area 107.3.c 2022-2027* della Regione Piemonte, in quanto, anche visivamente, il punto non appartiene alla *Carta degli Aiuti a Finalità Regionale*.

In effetti, per ulteriore conferma, occorre cliccare sul segnaposto azzurro a seguito del quale si aprirà la tabella nella parte centrale inferiore dello schermo. La tabella non riporterà alcun dato relativo all'appartenenza dell'indirizzo ricercato alla *Carta degli Aiuti a Finalità Regionale 2022-2027*.

# 2) INDIVIDUAZIONE DI UN LUOGO CONOSCENDO GLI ESTREMI CATASTALI

- 1) cliccare dall'elenco delle icone sulla sinistra del visualizzatore, quella corrispondente a *Ricerche* (icona nuvola con lente di ingrandimento);
- 2) inserire il nome del Comune e scegliere dall'elenco sottostante che si popola mano a mano che si scrive il nome;
- 3) scegliere l'eventuale Sezione;
- 4) inserire Foglio e Particella (Figura 8a).

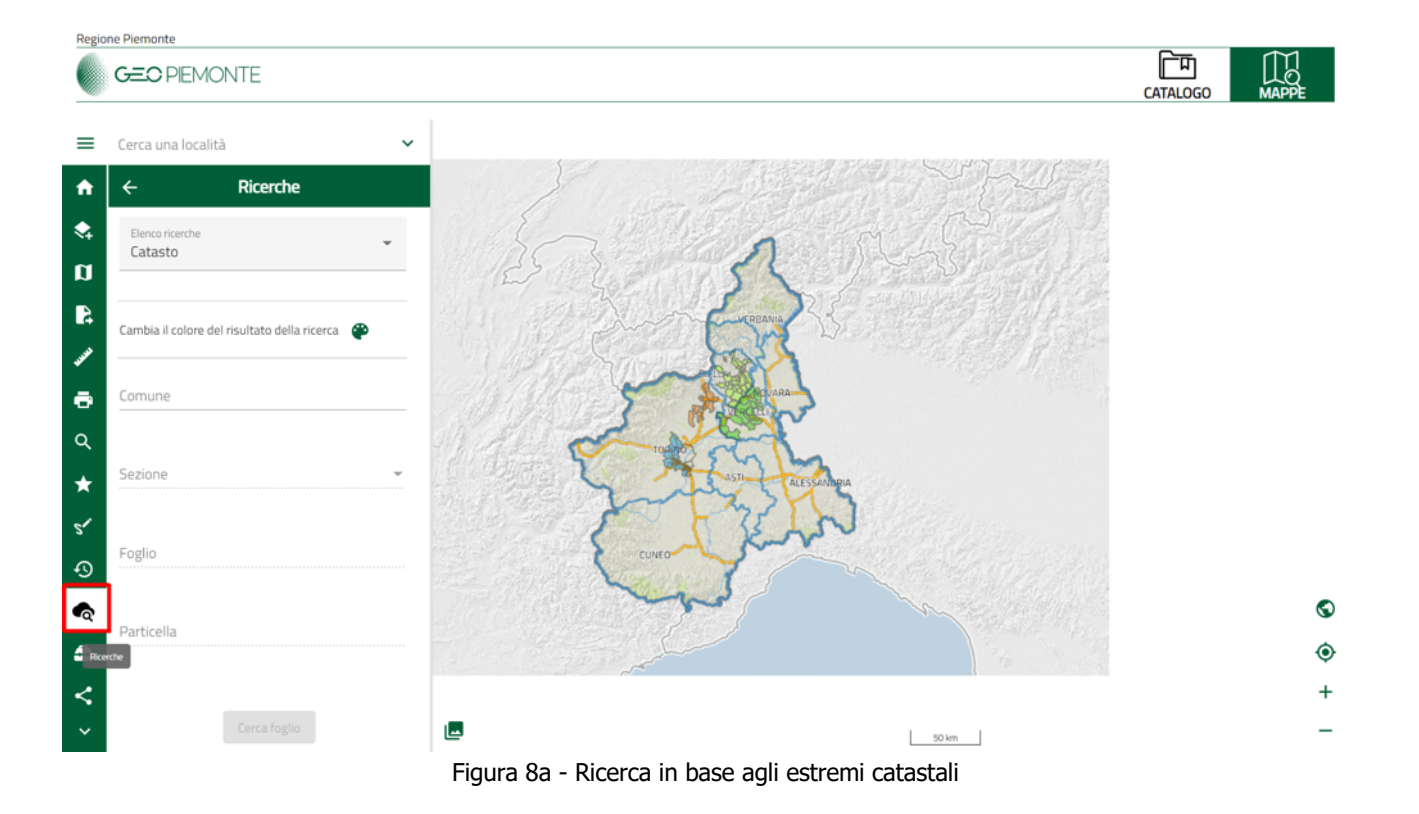

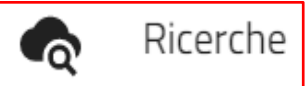

Se il numero di *Foglio* e/o *Particella* non è corretto, cioè non esiste, un messaggio avverte dell'errore. Se i riferimenti sono corretti, il sistema porta la visualizzazione direttamente alla Particella ricercata verificando se la particella rientri o meno tra le *Aree 107.3.c 2022-2027* della Regione Piemonte. Nel caso illustrato nella Figura 8b, la particella rientra nelle aree 107.3.c (visivamente in area colorata in azzurro).

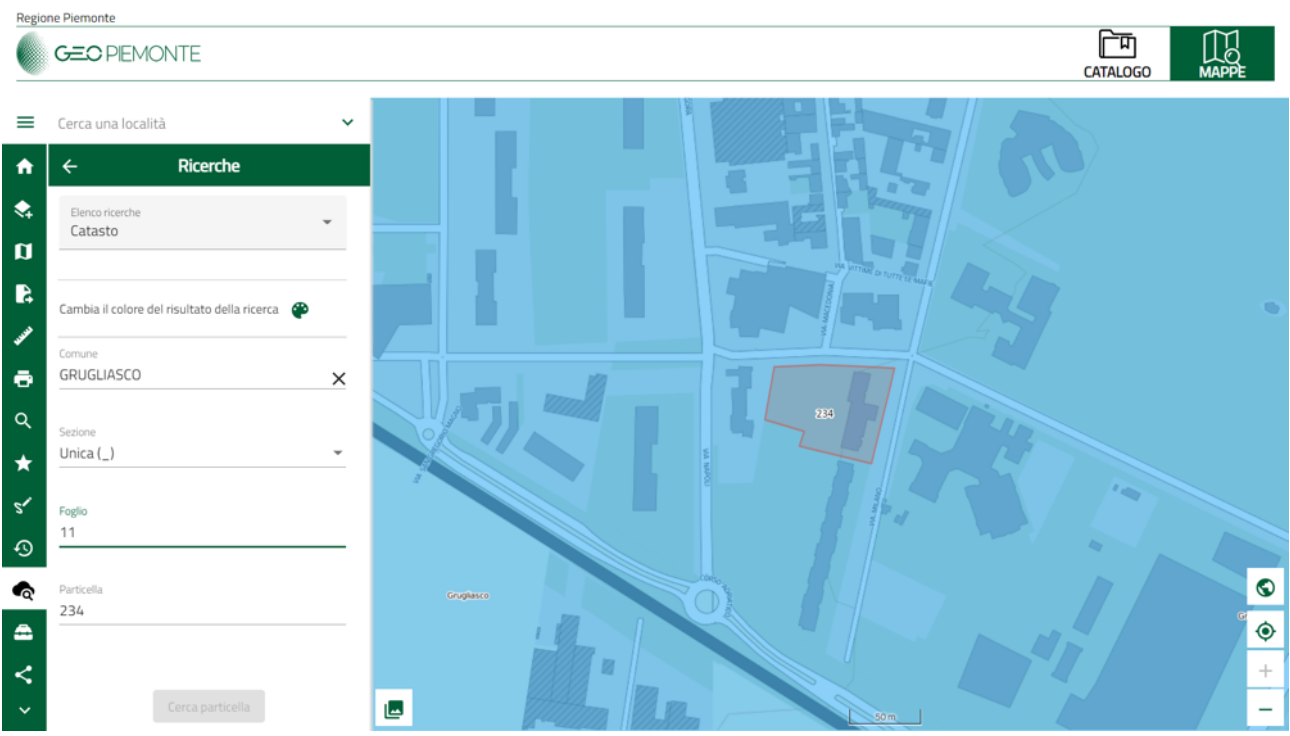

Figura 8b - Ricerca in base agli estremi catastali

### **FUNZIONE DI STAMPA**

Il sistema permette di esportare i contenuti della mappa in formato PDF. Una volta eseguita la ricerca ed individuato il punto di interesse, o attraverso un indirizzo oppure attraverso gli estremi catastali, è possibile fare un semplice allestimento cartografico (Figura 9) e procedere con l'esportazione della mappa (Figura 10).

La Figura 10 mostra il risultato dell'esportazione.

Dalla barra laterale sinistra, cliccare il pulsante *Stampa* con l'icona della stampante (Figura 9). Inserire le informazioni richieste (Titolo, Sottotitolo, Formato PDF, Formato Pagina, Scala, Posizione Legenda) e premere il pulsante *Salva,* come mostrato in Figura 10. Il risultato è un file PDF come mostrato in Figura 11.

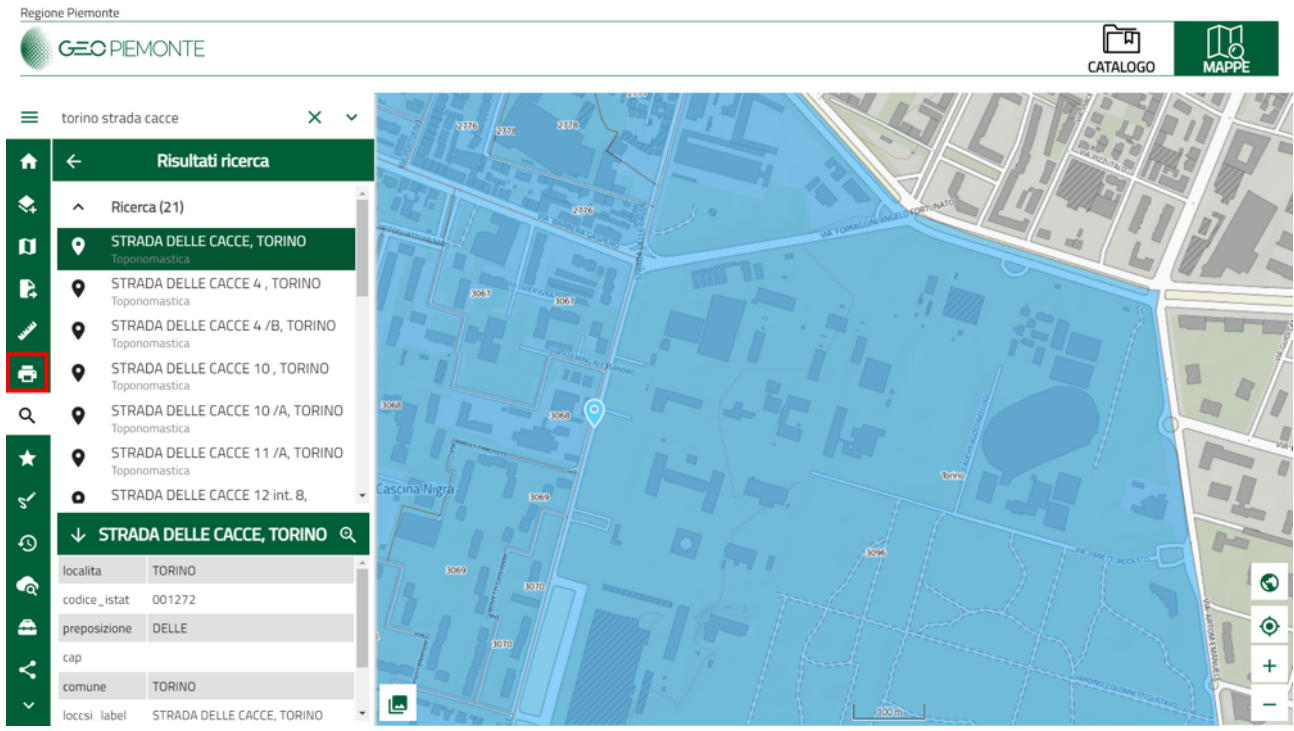

Figura 9 - Esportazione della mappa in formato PDF

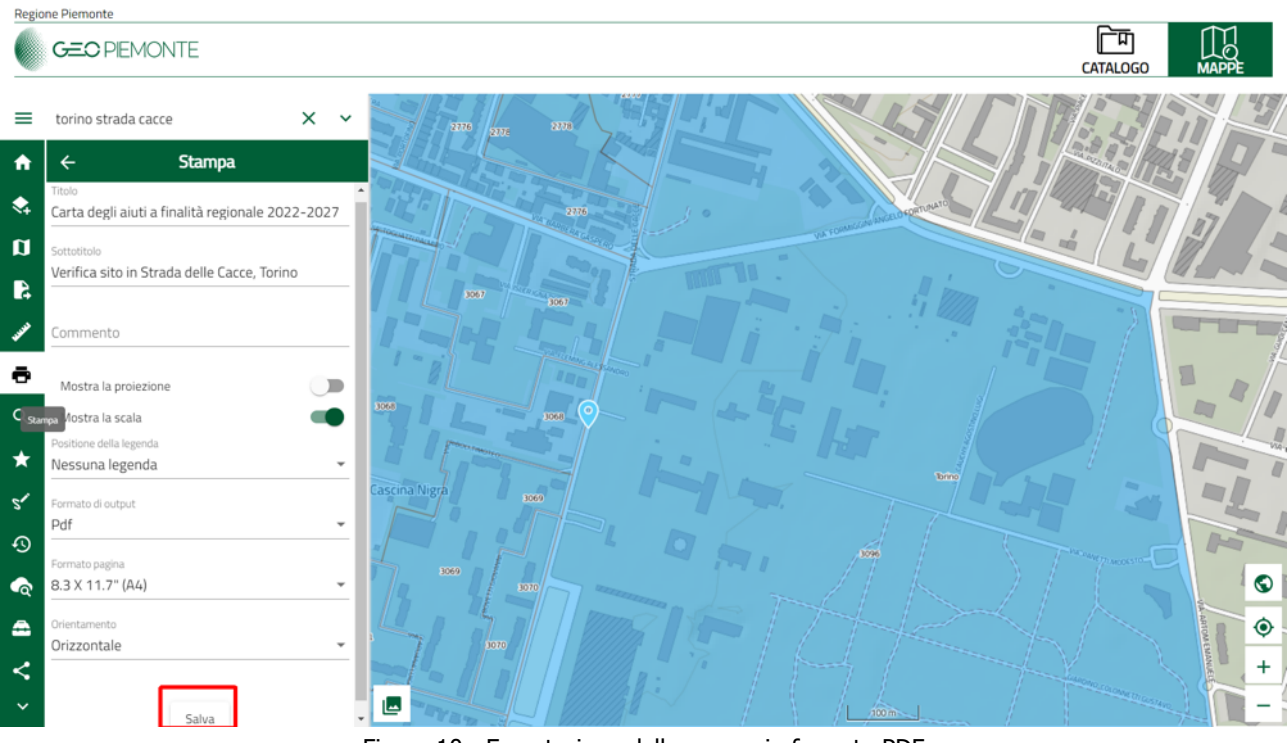

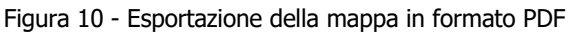

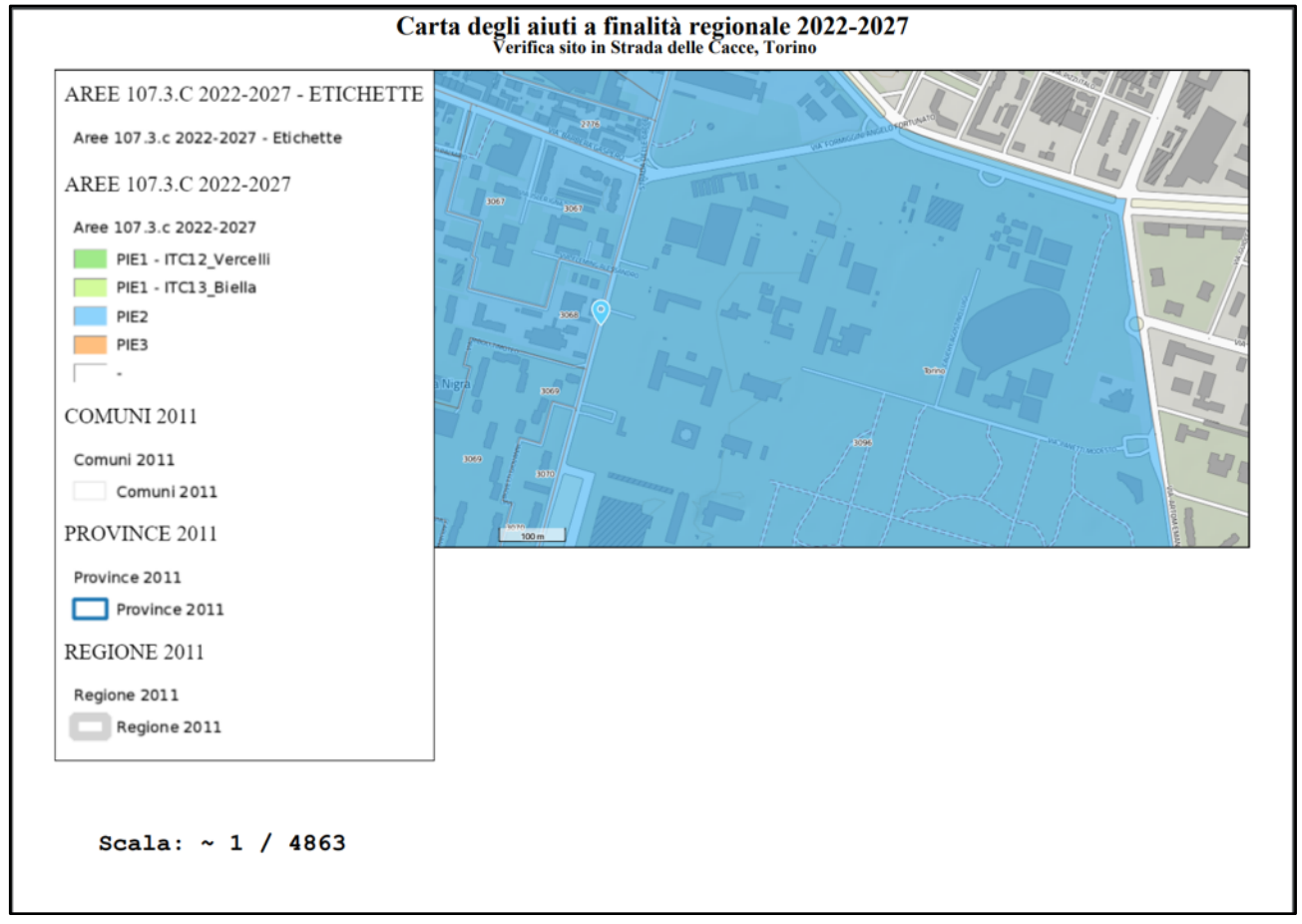

Figura 11 - Esportazione della mappa in formato PDF